https://portal.kyu.ac.kr/

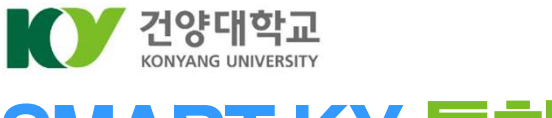

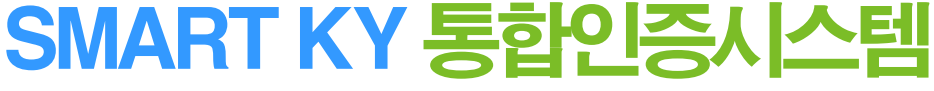

# 사용자 매뉴얼

학생용 v1.0

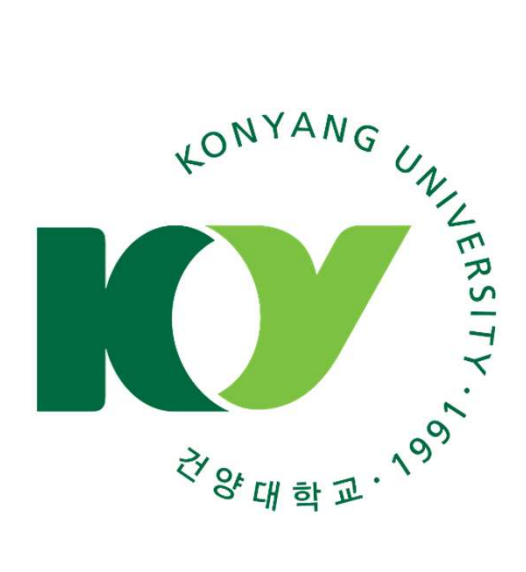

본 매뉴얼은 2024년 4월 1일 기준으로 작성되었습니다. 이후 시스템의 업데이트 상황에 따라 화면 및 설명이 다르게 표현이 될 수 있으니 유의하시기 바랍니다.

※ 본 사용자 매뉴얼내용과 프로그램은 저작권법과 컴퓨터 프로그램 보호법에 의해 보호 받고 있습니다.

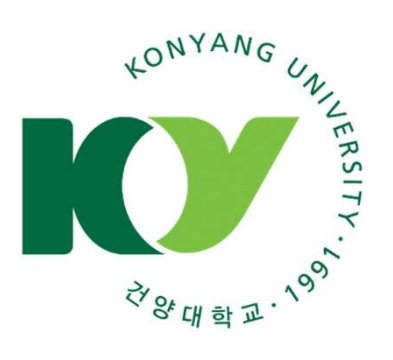

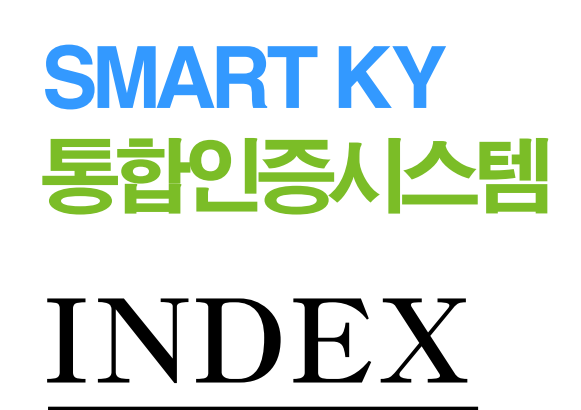

| □ 로그인            |       |
|------------------|-------|
| 1. 통합 인증 사이트 로그인 | [P02] |

#### 그 대시보드

| 1. 화면 및 기능 설명 | [P03] |
|---------------|-------|
| 2. 주요서비스 바로가기 | [P05] |
| 3. 바로가기 편집    | [P06] |

#### □ 내 정보관리

| 개인정보 수정 | [P07] |
|---------|-------|
| 비밀번호 변경 | [P08] |

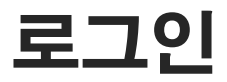

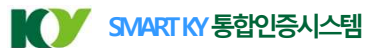

## 1. 통합 인증 사이트 로그인

#### SMART KY 통합 인증 시스템

SMART KY는 학생모바일 서비스, 역량시스템, 도서관, LMS등 건양대학교의 다양한 시스템을 매번 로그인 할 필요 없이 한번의 로그인 만으로 이용하 실 수 있는 통합인증 서비스를 제공합니다.

#### Step 1. SMART KY 학생로그인

| 사람을 키우는 교육, 세상을 바꾸는 핵심<br>안 건양대학교 | MART KY |          |                                                                                                    | s क्षरत)।<br>7 |
|-----------------------------------|---------|----------|----------------------------------------------------------------------------------------------------|----------------|
| 학생 로그인<br>학번을 입력하세요               | 교직원 로그인 | 일반 로그인   | 시스템공지                                                                                               |                |
| 비밀번호를 입력하세요                       | 2 로그인   | Ø        | <ul> <li>♥♥ 로그인 도움말</li> <li>• 학생 이이디: 하번<br/>비밀번호: SMART KY 비번</li> <li>• 교직원 이이디:교적원번호</li> </ul> |                |
| 아이디/비밀번호 찾기<br>5                  | 4       | 도음말<br>6 | 인정정식: 모바일 인정 사용   일반 아이디: 사용지 번호 비밀번호: SMART KY 비번   시스템 문의: 041)730-5196-                          | -8             |

- 학생으로 로그인 하는 경우 로그인 화면의 [학생로그인] 탭이 선택되어 있어야 합니다.
   [학생로그인]을 선택하지 않거나 교직원 또는 일반의 경우 [학생로그인]선택시 로그인 할 수 없습니다.
- ② 아이디 : SMART KY 통합인증 시스템 로그인을 위한 학생의 아이디는 학번 입니다. 비밀번호 : 학교에서 부여 받은 SMART KY 비밀번호를 입력하세요. 비밀번호를 분실한 경우 아이디/비밀 번호 찾기를 이용하거나 시스템 관리자에게 문의 하세요(041-730-5196~8)
- ③ [아이디저장]을 옵션을 선택하시면 아이디가 브라우저에 쿠키로 저장되어 로그인시 화면에 표시됩니다. 보안을 위해 개인 PC 또는 개인 휴대폰 단말기에서만 [아이디저장] 옵션을 선택하세요.
- ④ 로그인 버튼을 클릭하면 아이디/비밀번호 검증 후 SSO를 통해 통합로그인되며 SAMRT KY 포털 화면으로 이동합니다.
- ⑤ 아이디/비밀번호 찾기 화면이 새창으로 제공됩니다.
- ⑥ 로그인을 위한 도움말 팝업을 볼 수 있습니다.
- ⑦ 본인확인을 위한 생체인증 매뉴얼이 제공됩니다. (2024년 4월 1일 현재는 교직원에게만 제공되는 기능입 니다. 추후 학생의 경우에도 서비스를 확대할 예정이며 일정은 별도로 공지드리겠습니다.)

#### 통합 인증 대상

1) 학생 로그인 : 학부 재학생, 학부 졸업생, 대학원 재학생, 대학원 졸업생.
 2) 교직원 로그인 : 교수, 직원.
 3) 일반 로그인 : 외부 협력 업체, 일반 사용자 등 학교 관계자 외.

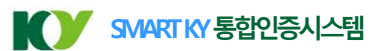

## 1. 화면 및 기능설명

SAMRT KY 로그인 후 보여지는 대시보드 화면을 설명합니다. 대시보드는 통합인증 바로가기 서비스와 마이페이지, 주요기능 바로가기 메뉴등을 제공합니다.

#### 가. PC화면

| KV                          | SMART KY 통합인증시스템             |            |                                                                                                    | 마이페이지 2                                    | ს                              |
|-----------------------------|------------------------------|------------|----------------------------------------------------------------------------------------------------|--------------------------------------------|--------------------------------|
| 1 <mark>음</mark><br>내 정보 관리 | 주요서비스 바로가기                   |            | 중합인증 적용시스템 중 편집                                                                                                    | 접속 IP 00000001                             | 최근접속시간 20240327 135338         |
| 3 교에임<br>웹메일<br>4 공지사항      | 전양모바일                        | 명곡도서관      | Image: Limit of the second second |                                            | 148)<br>(1988)<br>(1975)       |
| 5 Lia det                   |                              |            |                                                                                                    | ♥ 나의 설문                                    | [목코 여행동]<br>개인경부 수정            |
| 6 대학주요공지                    | 4                            |            | 6                                                                                                    | <b>학교 만족도 조사(moc</b><br>* 설문기간 : 2024-02-2 | <b>k)</b><br>5 ~ 2024-02-18    |
|                             | 시스템 공지                       | 더보기        | 대학주요공지 너보기                                                                                                    | * 설문대상 : 학교 만족                             | 도 조사(mock)                     |
|                             | 일반 시스템 안정성 점검 기간 공지(mock)    | 2024.03.27 | 전체 공통 학사 장학금 학생 취업 지원서 지방                                                                                                    |                                            | 5                              |
|                             | 일반 로그인 장애 대응(mock)           | 2024.03.27 | 전체 성남헤은학교(특수학교) 체육대회 봉사자 모집                                                                                                    | 교수 확습 개선 설문 3<br>* 설문기간 : 2024-02-2        | 5~ 2024-02-18                  |
|                             | 일반 2024년 3월 정기점검 일정 공지(mock) | 2024.03.27 | 지원서 [대전경찰청] 2024 사이버 명예경찰 누리캅스 모집                                                                                                    | * 설문대상 : 교수 학습                             | 개선 설문 조사                       |
|                             | 일반 디지털 학생증 신청 일정 공유(mock)    | 2024.03.27 | 지원서 2024학년도 국제학생중 체크카드 신청 안내                                                                                                    |                                            |                                |
|                             | 인반 주요 서비스 SSO 연동 현황(SSO)     | 2024.03.27 | 정변 자원봉사 프로그램 유불(Youth Volunteer) 자원봉사자 모집                                                                                                    | <b>학부 학생 대학원 진혁</b><br>* 설문기간 : 2024-02-2  | <b>관련 설문</b><br>3 ~ 2024-02-23 |

- ① [내 정보 관리]화면으로 이동하여 개인정보와 비밀번호를 변경 할 수 있습니다.
- ② [마이페이지]에서는 내정보 확인 및 개인정보 수정, QR코드, 나의설문을 확인 할 수 있습니다.
   → 휴대폰으로 접속시 마이페이지를 통해 QR코드를 이용할 수 있습니다.(QR코드는 모바일 화면에서만 노출 됩니다.)
- ③ 웹메일 화면이 새창으로 제공됩니다.
- ④ SMART KY 이용에 필요한 긴급 및 일반 공지를 확인 할 수 있습니다.

→ 대시보드화면 하단의 [시스템 공지] 페이지로 이동하며, SMART KY 서비스 이용에 필요한 공지서비스를 제 공합니다.

⑤ 나에게 배정된 설문 조사 목록을 확인 할 수 있습니다.

→ 설문조사 서비스를 바로 이용하는 것이 아니라 설문조사 안내정보를 확인한 후 설문 페이지로 이동할 수 있
 는 바로가기 링크가 제공 됩니다.

⑥ 대학 주요공지 화면으로 이동하거나, 상세 내용을 보여주는 페이지로 이동합니다.

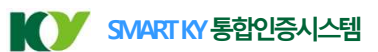

## 1. 화면 및 기능설명

SAMRT KY 로그인 후 보여지는 대시보드 화면을 설명합니다. 대시보드는 통합인증 바로가기 서비스와 마이페이지, 주요기능 바로가기 메뉴등을 제공합니다.

### 나. 모바일 화면

|                                                 | 2                    |                         |                            |                      |                                     |                  |
|-------------------------------------------------|----------------------|-------------------------|----------------------------|----------------------|-------------------------------------|------------------|
| 주요서비스 바로가기                                      | 1<br>इं. स्व         |                         | 스바로가기                      | <u>중</u> 편집          | 마이페이지                               | ×                |
| (1) (1) (1) (1) (1) (1) (1) (1) (1) (1)         | UMS OF               | 내 정보관리                  | ]<br>비일<br>영제도서관           |                      | 접속 IP 0:0:0:0:0:0:01 최는<br>13:41:44 | -전숙시간 2024.03.28 |
| <b>ि</b><br>4151412म                            |                      | বু:<br>স্র্যানন্ত<br>ন্ | <sup>ба</sup>              |                      |                                     |                  |
| 시스템공지                                           | 더보기                  | 나의 설문                   | 치                          | 더보기                  | QR Code                             |                  |
| 일한 시스템 안정성 점검 기간 공지(modk)<br>일반 로그인 장애 대응(modk) |                      | [면]<br>대학주요공지           | -템 안행성 점검 기간 공지(mock)<br>  | _                    |                                     |                  |
| 일반 2024년 3월 정기점검 일정 공지(mock)                    | _                    |                         | 4년 3월 정기점검 일정 공지(mock)     | _                    | 200 A                               | 29 I             |
| 일반 디지털 학생중 신청 일정 공유(modk)                       |                      |                         | 털 학생증 신청 일정 공유(mock)       |                      |                                     | 3                |
| 대학 주요공지<br>전체 공동 학사 강학금 학생                      | <b>더보기</b><br>취업 지원서 |                         | <b>'공지</b><br>공통 학사 강학금 학생 | <b>더보기</b><br>취업 지원서 | 서<br>16                             |                  |
| 학사 「학칙,개정(안) 대학 구성원 의견수렴                        |                      |                         | 확칙,개정(안) 대학 구성원 의견수렴       |                      |                                     |                  |
| 학생 [학생상담센터] 상담 대기 안내                            |                      |                         | 학생상담센터] 상담 대기 안내           |                      |                                     |                  |
| 공동 2024 1차 DSC 기획리빙랩 지원사업 참여                    | 안내                   |                         | 024 1차 DSC 기획리빙랩 지원사업 참여 인 | 1-H                  |                                     | ×                |
|                                                 |                      |                         | 2                          |                      | Ч                                   | •                |
|                                                 |                      |                         |                            |                      |                                     |                  |
| ① 모바일 화면에서                                      | 히 메뉴 아이콘을 클          | 클릭하면 좌측                 | 메뉴가 펼침으로                   | 보여집니다.               |                                     |                  |
| ➔ 가 메뉴별 설                                       | 널명은 PC화면을 참          | 고하세요                    |                            |                      |                                     | - <b>3</b> 18    |
| ② 사람 아이콘을                                       | 클릭하면 마이페이            | 지 화면이 펼                 | 침으로 보여집니                   | 다.                   |                                     | 0733V            |
| ③ QR코드는 모바                                      | 일 화면에서만 노클           | 출되며 QR코드                | 드 아이콘을 클릭 <b>ć</b>         | 하면 큰화면으로             |                                     |                  |
| 보여집니다.                                          |                      |                         |                            |                      |                                     |                  |
|                                                 |                      |                         |                            |                      |                                     |                  |

-4-

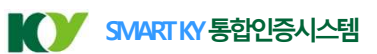

## 2. 주요서비스 바로가기

건양대학교에서 제공 하는 주요서비스에 대한 바로가기 및 통합로그인서비스를 제공합니다.

| KY           | SMART KY 통합인증시스템             |            |                                              | * 마이페이지                                                       |
|--------------|------------------------------|------------|----------------------------------------------|---------------------------------------------------------------|
| 은<br>내 정보 관리 | 주요서비스 바로가기                   |            | 🕑 통합인증 직용 시스템 🛛 🤹 편집                         | 접속 👂 00000001 (취급접속시간) 20240327 135338                        |
| 웹메일<br>우지사학  | 1<br>준<br>건양모바일              | 명곡도서관      | <u>ম</u><br>LMS                              | 1481                                                          |
| 나의 설문        |                              |            |                                              | [박학]<br>[부교 2 대행])<br>개인정부 수정<br>◇ 나의 설문                      |
| 대학주요공지       |                              |            |                                              | 학교 만족도 조사(mock)<br>* 설문기간 : 2024-02-25 ~ 2024-02-18           |
|              | 시스템공지                        | 더보기        | 대학주요공지 며보기                                   | * 설문대상 : 학교 만족도 조사(mock)<br>성세보기                              |
|              | 일반 시스템 안정성 점검 기간 공지(mock)    | 2024.03.27 | 전체 공통 학사 장학금 학생 취업 지원서 지방                    |                                                               |
|              | 일반 로그인 장애 대응(mock)           | 2024.03.27 | 전체 성남헤은학교(특수학교) 체육대회 봉사자 모집                  | 교수 학습 개선 설문 조사<br>* 설문기간 - 2024-02-25 ~ 2024-02-18            |
|              | 일반 2024년 3월 정기점검 일정 공지(mock) | 2024.03.27 | 지원서 [대전경찰청] 2024 사이버 명예경찰 누리캅스 모집            | * 설문대상 : 교수 학습 개선 설문 조사                                       |
|              | 일반 디지털 학생증 신청 일정 공유(mock)    | 2024.03.27 | 지원서 2024학년도 국제학생중 체크카드 신청 안내                 |                                                               |
|              | 일반 주요 서비스 SSO 연동 현황(SSO)     | 2024.03.27 | 전체 청년 자원봉사 프로그램 유볼(Youth Volunteer) 자원봉사자 모집 | <b>학부 학생 대학원 진학 관련 설문</b><br>* 설문기간 : 2024-02-23 ~ 2024-02-23 |

① 바로가기

건양대학교의 주요서비스 시스템에 대한 바로가기 기능을 제공합니다.

→ 아이콘을 클릭하면 해당 서비스 사이트로 이동합니다.

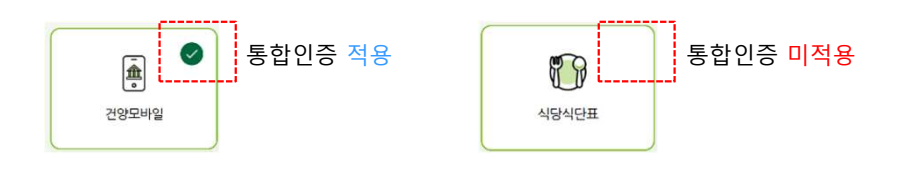

② 통합인증 적용 시스템

[통합인증 적용 시스템]으로 체크표시된 바로가기의 경우 별도의 로그인 절차 없이 로그인 된 상 태로 이동 하실 수 있습니다.

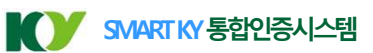

## 3. 바로가기 편집

바로가기 서비스를 편집하여 내가 자주 이용하는 서비스 순서로 바로가기 아이콘을 배치할 수 있습니다.

| K)                            | SMART KY 통합인증시스템         |                 |                         |                                | 1                            | 라이페이지                     |       |                     | Ċ |
|-------------------------------|--------------------------|-----------------|-------------------------|--------------------------------|------------------------------|---------------------------|-------|---------------------|---|
| 으<br>내 정보 관리                  | 주요서비스 바로가기               |                 |                         | 🕑 통합인증 적용 시스템                  | <b>조응</b> 편집                 | 접속 IP 00000001            | 최근접속시 | 121 20240327 135338 | 8 |
| 웹메일                           |                          |                 |                         | <b>바로가기 편집</b><br>사용하실 바로가기를 순 | :서대로 선택하세요                   |                           |       |                     |   |
| 중<br>공지사함                     | 건양모바일                    | 명곡도서관           | LMS                     | 🏚 건양모바일                        |                              |                           | [이름]  |                     |   |
| 나의 설문<br>단의 설문<br>문<br>대학주요공지 |                          |                 |                         | [] 영곡도서<br>[A] LMS<br>(전) 식당식단 | 바로가기 편집<br>사용하실 바로가<br>한 건양모 | 기를 순서대로 선택하세요<br>바일<br>서관 |       |                     | i |
|                               | 시스템공지                    | 더보기             | 대학 주요공지                 |                                |                              |                           | 5     | 2-18<br>ck)         |   |
|                               | 일반 시스템 안정성 점검 기간 공지(mod  | k) 2024.03.27   | 전체 공통 학사 장학금 한          |                                | 🕜 식당식                        | £н 🚺                      |       |                     |   |
|                               | 일반 로그인 장애 대응(mock)       | 2024.03.27      | 전체 성남헤은학교(특수학교) 체육대     |                                |                              |                           |       | 2-18                |   |
|                               | <u> </u>                 | ock) 2024.03.27 | 지원서 [대전경찰청] 2024 사이버 명이 |                                |                              |                           |       | 조사<br>실세보기          |   |
|                               | 일반 디지털 학생증 신청 일정 공유(mod  | k) 2024.03.27   | 지원서 2024학년도 국제학생중 체크:   | 초기화                            |                              |                           |       |                     |   |
|                               | 입반 주요 서비스 SSO 연동 현황(SSO) | 2024.03.27      | 전체 청년 자원봉사 프로그램 유볼(\d   |                                |                              |                           |       | 2-23                |   |
|                               |                          |                 |                         |                                | <b>3</b><br>ङगइ              | 4     5       시장     단기   | ÷     |                     |   |

- ① 우측 상단의 [편집]기능을 클릭하면 바로가기 편집화면이 나타납니다.
- ② 등록된 바로가기 중 내가 자주 이용하는 서비스를 즐겨찾기 처럼 지정 할 수 있으며 클릭한 순서 대로 번호가 표시됩니다.
- ③ 초기화 버튼을 클릭하면 바로가기 버튼 순서가 초기화 되어 처음부터 새롭게 순서를 지정 할 수 있습니다.
- ④ 저장을 클릭하면 바로가기 편집의 모든 내용이 저장 됩니다.
  - → 선택한 순서대로 바로가기 아이콘이 대시보드 [주요서비스 바로가기] 화면에 표시됩니다.

→ 선택하지 않아 숫자가 [0] 인 상태로 남은 바로가기의 경우 내가 지정한 바로가기 아이콘의
 다음 순서부터 시스템에서 지정한 순서대로 배치 됩니다.

\*. 대시보드 바로가기의 순서가 개인이 설정된 순서로 먼저 나타나고, 이후 기본 순서의 항목들이 순서대로 나타납니다.

-6-

⑤ 닫기 버튼을 클릭하면 바로가기 편집 창을 닫습니다.

\* 바로가기 순서를 다시 편집하고 싶은 경우 ① 번의 [편집] 메뉴를 통해 수정 할 수 있습니다.

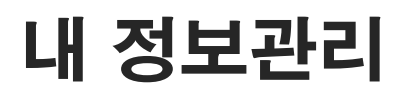

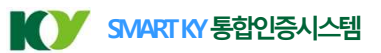

## 1. 개인정보수정

개인의 정보를 수정합니다.

이름, 휴대전화와 주소 같이 학교 학생 시스템에 등록된 정보를 이곳에서 변경할 수 없습니다.

| SMART KY 통합인증시스템                                                    |      |
|---------------------------------------------------------------------|------|
| 내 정보 관리                                                             |      |
| 개인정보 수정 비밀번호 변경                                                     |      |
| ※ 학교에서 제공하는 학사정보를 정확하게 수신할 수 있도록 휴대폰번호가 변경되었을 경우 반드시 개인정보를 수정해 주세요. |      |
| 이름                                                                  |      |
|                                                                     |      |
| 휴대전화 1 집전화                                                          |      |
| 개인 이메일                                                              |      |
| ※ 오피스365 비밀번호를 분실한경우 임시비밀번호를 발급받을 수 있는 이메일 주소 입니다.                  |      |
| 주소                                                                  |      |
|                                                                     |      |
| 확인                                                                  | 다시입력 |
|                                                                     |      |

① 학생은 집전화번호와 개인 이메일만 수정 할 수 있습니다.

→ 휴대전화 및 집주소 변경은 학적정보가 수정되면 반영됩니다. 학적정보 변경은 학교에 직접 문의하셔야 합니다.

- ② 입력된 정보를 저장합니다.
- ③ [확인] 버튼을 클릭하기 전에 내가 새로 수정한 정보를 초기화 하고 수정 전 개인정보를 다시 표기하여 개인정보를 정
   확히 입력할 수 있도록 도와 줍니다.

# 내 정보관리

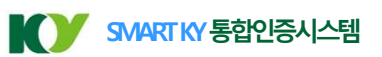

### 2. 비밀번호 변경

개인의 로그인 비밀번호를 변경합니다.

| SMART KY 통합인증시스템                                                                                                    |      |
|----------------------------------------------------------------------------------------------------|------|
| 내 정보 관리                                                                                                    |      |
| 개인정보수정 비밀번호변경                                                                                                    |      |
| 기존 비밀번호 입력                                                                                                    |      |
| 새 비밀번호 입력<br>2                                                                                                    |      |
| 새 비밀번호 확인<br>3                                                                                                    |      |
| ※ 비밀번호는 아이디(학번, 사번)와 동일하게 사용할 수 없습니다.<br>※ 영문(대소문자구분),숫자,특수문자 ~!@#\$%^&*~_? 조합해야 합니다.<br>※ 비밀번호는 3종류 이상 조합하여 9자리 이상으로 구성되어야 합니다.<br>※ 비밀번호를 변경하지 않고 다음에 변경하기를 선택하면 다음 접속시에도 현재 서비스가 진행됩니다. |      |
| 비밀번호 변경                                                                                                    | 다시입력 |
| 4 5                                                                                                    |      |

- ① 기존 비밀번호를 입력합니다.
- ② 새로운 비밀번호를 입력합니다. 비밀번호 정책에 부합한 비밀번호여야 합니다.
- ③ 새로운 비밀번호에 대한 확인을 입력합니다. 새로운 비밀번호에 입력했던 내용과 일치해야 합니다.
- ④ 기존 비밀번호의 일치 여부, 새로운 비밀번호의 정책 부합여부, 새로운 비밀번호와 새로운 비밀번호 확인의 일치
   여부를 검사하고, 모두 통과하면 비밀번호를 변경합니다.
- ⑤ 모든 항목을 삭제하고 다시 입력할 수 있도록 합니다.